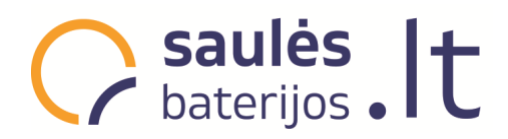

# Saulės elektrinių įrengimas namų ūkiuose

Registracijos prie Aplinkos projektų valdymo agentūros informacinės sistemos (APVIS) žingsniai

### 1 žingsnis. Eikite į interneto svetainę: <u>http://apvis.apva.lt/</u> ir spauskite "Prisijungti":

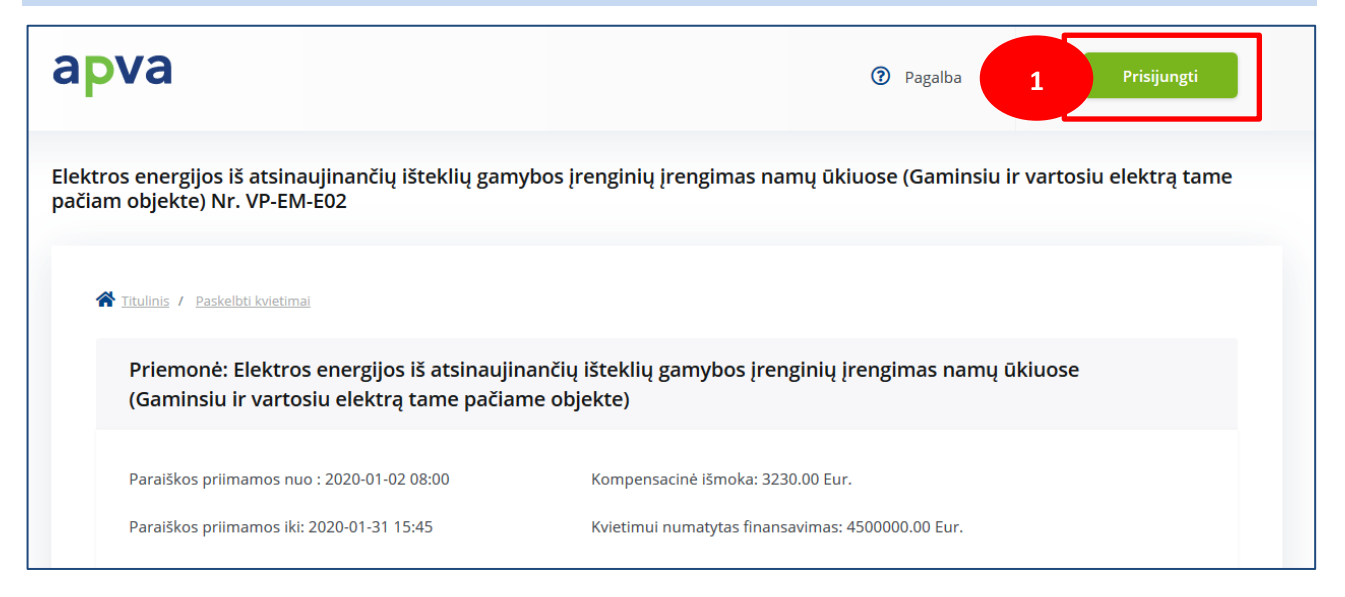

### 2 žingsnis. Jums patogiu būdu prisijunkite prie Elektroninių valdžios vartų:

|                                                | Elektroniniai valdžios vartai<br>E-Government Gateway<br>Administraciniu ir viešuju elektroniniu paslaugu portalas |               |                          |                                                  |       |                          |                 |        |                              |
|------------------------------------------------|----------------------------------------------------------------------------------------------------|---------------|--------------------------|--------------------------------------------------|-------|--------------------------|-----------------|--------|------------------------------|
|                                                | <table-cell-rows> Pradžia</table-cell-rows>                                                                        | 🕰 Gyventojams | 🚔 Verslui                | 🏛 Viešajam sektoriui                             | e.dol | kumentai                 | e.pristatymas 🕑 | Centra | alizuoti viešieji pirkimai 🖸 |
|                                                | Pradžia > Prisi                                                                                                    | jungti        |                          |                                                  |       |                          |                 |        |                              |
| Prisijungimas 2                                |                                                                                                    |               |                          |                                                  |       |                          |                 |        |                              |
|                                                | Per banką                                                                                                    |               |                          |                                                  |       |                          |                 |        |                              |
| SEB                                            |                                                                                                    | Swedt         | oank 🔴 🛛 🛓               | Luminor   DNB SIAUL                              |       | JLIŲ 🛟 BANKAS 🗧 Citadele |                 | le     | MEDICINOS BANKAS             |
|                                                | Luminor   N                                                                                                    | fordea        | LKU<br>Kredite unjegrupe | RÁTO                                             | pay   | Sera                     |                 |        |                              |
|                                                | Su elektronine atpažinties priemone                                                                                |               |                          |                                                  |       |                          |                 |        |                              |
|                                                | TELE2 bite                                                                                                    |               | bitė                     | 🥏 Telia                                          |       |                          |                 |        |                              |
| Su elektronine atpažinties priemone            |                                                                                                    |               |                          |                                                  |       |                          |                 |        |                              |
| Asmens tapatybės kortelė ir<br>skaitytuvas USE |                                                                                                    |               | USB laikmer<br>ska       | KATV +<br>AXV +<br>ha arba kortelê ir<br>tytuvas |       |                          |                 |        |                              |

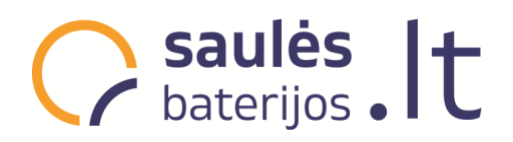

**3 žingsnis.** Atsidariusiame banke pasirinkite Elektroninius valdžios vartus ir /ar patvirtinkite savo tapatybę, tuomet vėl būsite grąžintas į APVIS svetainę. Joje **patvirtinkite, kad susipažinote ir sutinkate su svetainės taisyklėmis:** 

| Perskaičiau ir sutinku                                                                                  |   |
|----------------------------------------------------------------------------------------------------|---|
|                                                                                                    | ^ |
| PATVIRTINTA                                                                                             |   |
| Lietuvos Respublikos aplinkos ministerijos Aplinkos projektų valdymo agentūros                          |   |
| direktoriaus                                                                                            |   |
| 2019 m. gegužės 9 d. įsakymu Nr. T1-72                                                                  |   |
| (2019 m. gruodžio 12 d. įsakymo Nr. T1-178 redakcija)                                                   |   |
| DUOMENŲ TEIKIMO PER APLINKOS PROJEKTŲ VALDYMO INFORMACINĖS<br>SISTEMOS DUOMENŲ MAINŲ SVETAINĘ TAISYKLĖS |   |
| I SKYRIUS                                                                                               |   |
| RENDROSIOS NUOSTATOS                                                                                    | ¥ |
| 3 Perskaičiau ir sutinku                                                                                |   |

**4 žingsnis.** Tai padarę į savo **elektroninį paštą** gausite patvirtinimą, kurį reikės aktyvuoti. Prisijunkite prie savo elektroninio pašto, atsidarykite iš APVIS gautą el. laišką ir patvirtinkite, spausdami **"nuoroda"**:

| APVA       |                                                                                                    |                     |
|------------|----------------------------------------------------------------------------------------------------|---------------------|
| Aktyvuokit | e savo registraciją                                                                                                    |                     |
| To:        |                                                                                                    |                     |
| Reply-To:  | apvis.apva.lt/                                                                                                    |                     |
|            |                                                                                                    |                     |
|            | AKTYVUOKITE SAVO REGISTRACIJĄ                                                                                                    |                     |
|            | Jus sėkmingai prisiregistravote prie Lietuvos Respublikos aplinkos ministerijos Ap<br>valdymo agentūra informacinės sistemos (APVIS). | olinkos projektų    |
|            | Šiuo el. p. adresu informuosime jus apie jūsų paraiškos (-ų) kompensacijai gauti v<br>priimtus sprendimus.                            | vertinimą ir        |
|            | Prašome patvirtinti, jog sutinkate gauti pranešimus paspausdami šią nuorodą.                                                          | 4                   |
|            | Jūsų -<br>Aplinkos projektų valdymo agentūra                                                                                          | a <mark>p</mark> va |
|            |                                                                                                    |                     |

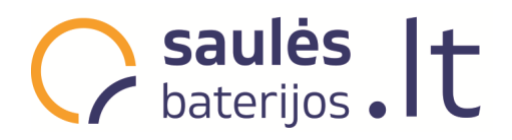

**5 žingsnis.** Atsidariusiame APVIS lange galite rasti jau suvestus savo duomenis (lango viršuje prie savo vardo ir pavardės spauskite "Profilis"), kuriuos reikia patikrinti ir atnaujinti, arba gali reikėti suvesti savo duomenis (vardą, pavardę, el. pašto adresą, tel. Nr.). Įrašę ir / ar atnaujinę duomenis spauskite **"Atnaujinti duomenis"**:

| a <mark>p</mark> va |                     |                     | Pagalba | Se Vardenis Pavardenis |
|---------------------|---------------------|---------------------|---------|------------------------|
| Vartotojo pro       | ofilis              |                     |         |                        |
|                     | Vardas *            |                     |         | _                      |
|                     | Pavardė *           |                     |         |                        |
|                     | El. pašto adresas * |                     |         |                        |
|                     | Tel. Nr. *          |                     |         |                        |
|                     | 5                   | Atnaujinti duomenis |         |                        |

**6 žingsnis.** Grįžę į pradinį puslapį (<u>https://apvis.apva.lt/)</u>, pasirinkite priemonę "VP-EM-E02 Elektros energijos iš atsinaujinančių išteklių gamybos įrenginių įrengimas namų ūkiuose (Gaminsiu ir vartosiu elektrą tame pačiam objekte)"

| priimamos nuo | Pavadinimas ¢                                                                                                    | finansavimas (Eur.) | priimamos iki  |
|---------------|----------------------------------------------------------------------------------------------------|---------------------|----------------|
| 2020-01-02    | Nauja VP-EM-N01 AIE namų ūkiams (įsigijimas iš elektrinių parkų, įrengimas geografiškai nutolusiose vietovėse, įrengimas daugiabučiuose ar jų sklypuose)         | 4500000 Eur.        | • Liko 27 d.   |
| 2020-01-02    | Nauja VP-EM-K02 Katilų keitimas namų ūkiuose                                                                                                    | 3000000 Eur.        | O Liko 27 d.   |
| 2020-01-02 6  | Nauja VP-EM-E02 Elektros energijos iš atsinaujinančių išteklių gamybos<br>įrenginių įrengimas namų ūkiuose (Gaminsiu ir vartosiu elektrą tame pačiam<br>objekte) | 4500000 Eur.        | • Liko 27 d.   |
| 2019-11-04    | KK-AM-T01 Mažiau taršių judumo priemonių fiziniams asmenims skatinimas                                                                                           | 5000000 Eur.        | • Liko 332 d.  |
|               |                                                                                                    | ļrašų p             | ouslapyje 10 🗸 |

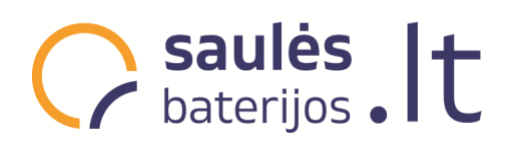

## **7 žingsnis.** Atsidariusiame lange susipažinkite su pateikta informacija ir apačioje **spauskite "Pildyti formą"**:

| Informacija teikiama pirmadieniais-ketvirtadieniais 8.00-17.00 val., penktadieniais 8.00-15.45 val. |
|----------------------------------------------------------------------------------------------------|
| Lietuvos Respublikos Aplinkos ministerijos Aplinkos projektų valdymo agentūra                       |
| Labdarių g. 3, LT-01120 Vilnius                                                                     |
| Izoldas Aškelavičius, <u>izoldas.askelavicius@apva.lt</u> , tel. 8 602 126 72                       |
| Eugenijus Baldyšius, <u>eugenijus.baldysius@apva.lt</u> , tel. 8 602 126 14                         |
| Šarūnas Šulcas, <u>sarunas.sulcas@apva.lt</u> . tel. 8 602 12 695                                   |
| Mindaugas Kondratas, <u>mindaugas.kondratas@apva.lt</u> , tel. 8 602 127 98                         |
| Neringa Mineikytė, <u>neringa.mineikyte@apva.lt</u> , tel. 8 602 12 764                             |
| Laura Milašiūtė, <u>laura.milasiute@apva.lt</u> , tel. 8 602 12 746                                 |
| 7 Pildyti formą                                                                                     |
| Atnaujinimo data: 2020-01-02                                                                        |

### 8 žingsnis. Atsidariusiame lange užpildykite laukelius apie pareiškėją:

| Pareiškėjas *                       |   |
|-------------------------------------|---|
| savininkas                          |   |
| 🔿 savininko įgaliotas atstovas      |   |
| Pareiškėjo vardas *                 | 8 |
|                                     |   |
| Pareiškėjo pavardė *                |   |
|                                     |   |
| Pareiškėjo asmens kodas *           |   |
|                                     |   |
| Pareiškėjo adresas korespondencijai |   |
|                                     |   |
| Tel. nr. *                          |   |
|                                     |   |
| El. pašto adresas *                 |   |
|                                     |   |
|                                     |   |

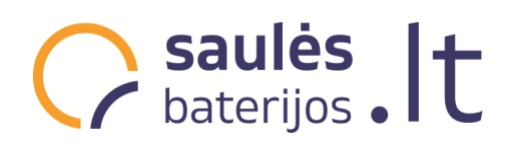

9 žingsnis. Pasirinkite, kur bus įrengiama saulės elektrinė – ant pastato stogo ar ant žemės.

**10 žingsnis.** Pasirinkę elektrinės montavimo vietą ant pastato stogo – **įveskite unikalų pastato numerį** (jį galite rasti Registrų centro išduotame pastato dokumente). Pasirinkę elektrinės montavimą ant žemės – **įveskite žemės sklypo unikalų numerį** (jį galite rasti Registrų centro išduotame žemės sklypo dokumente).

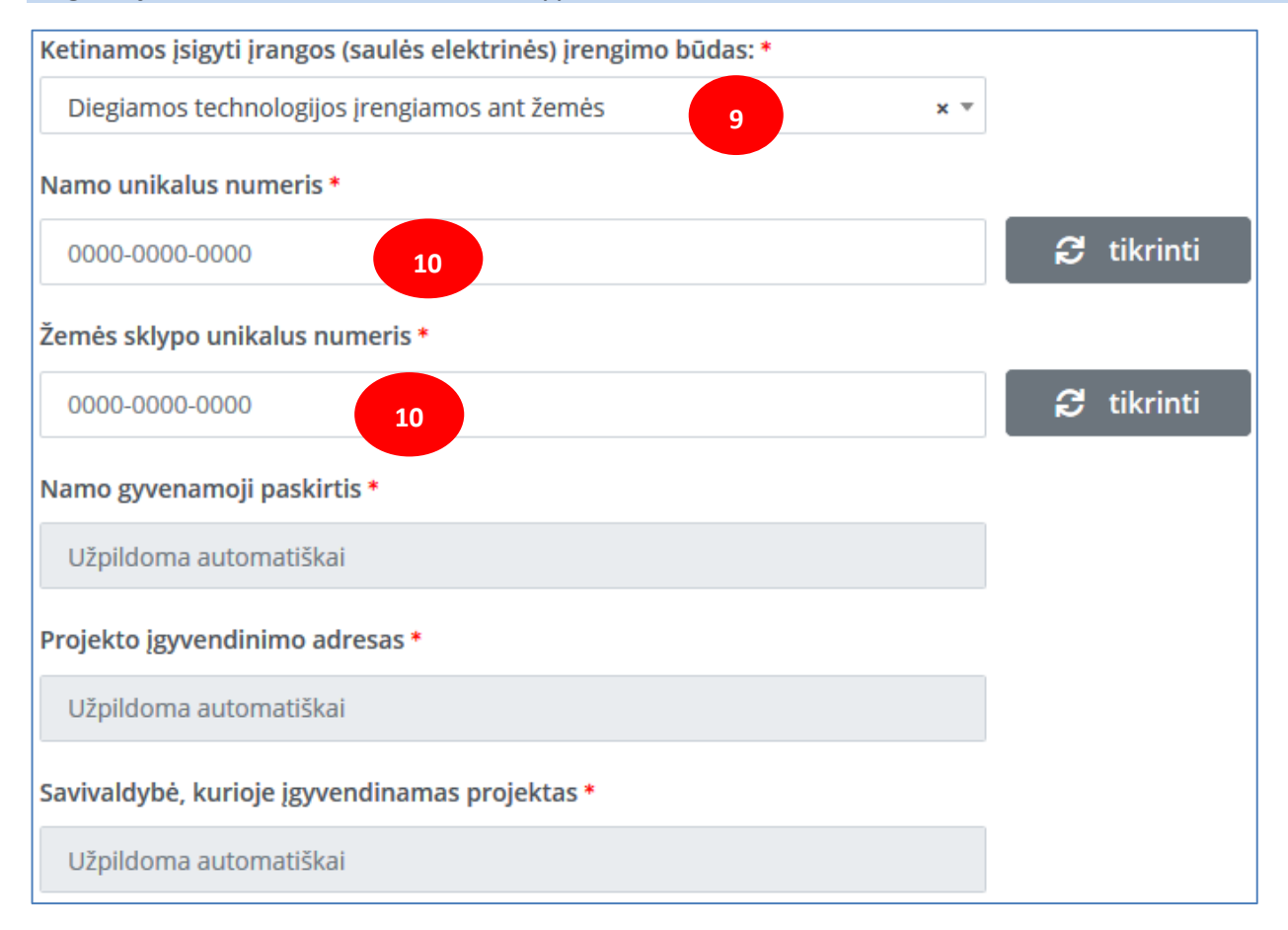

### 11 žingsnis. Laukelyje įrašykite pageidaujamos įsirengti elektrinės galią:

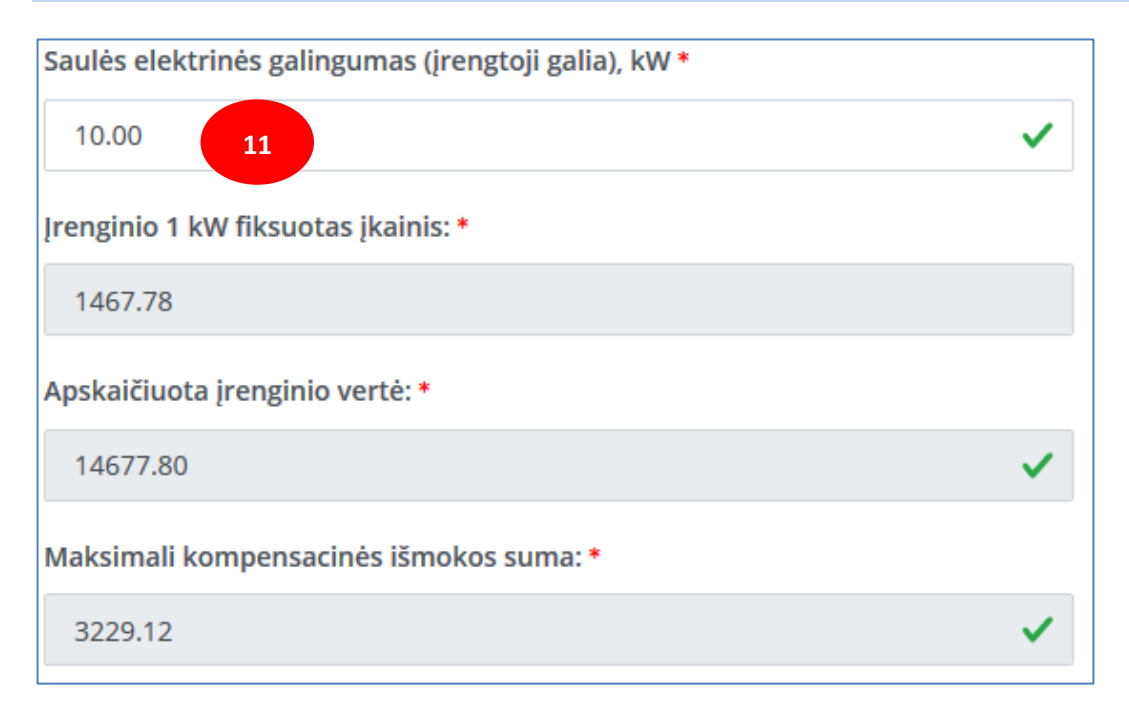

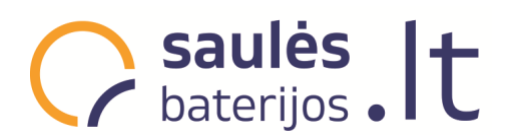

**12 žingsnis**. Formos pabaigoje patvirtinkite, kad perskaitėte ir sutinkate su įsipareigojimais (**spauskite "Perskaičiau ir sutinku"**), tuomet **spauskite "Pateikti"**:

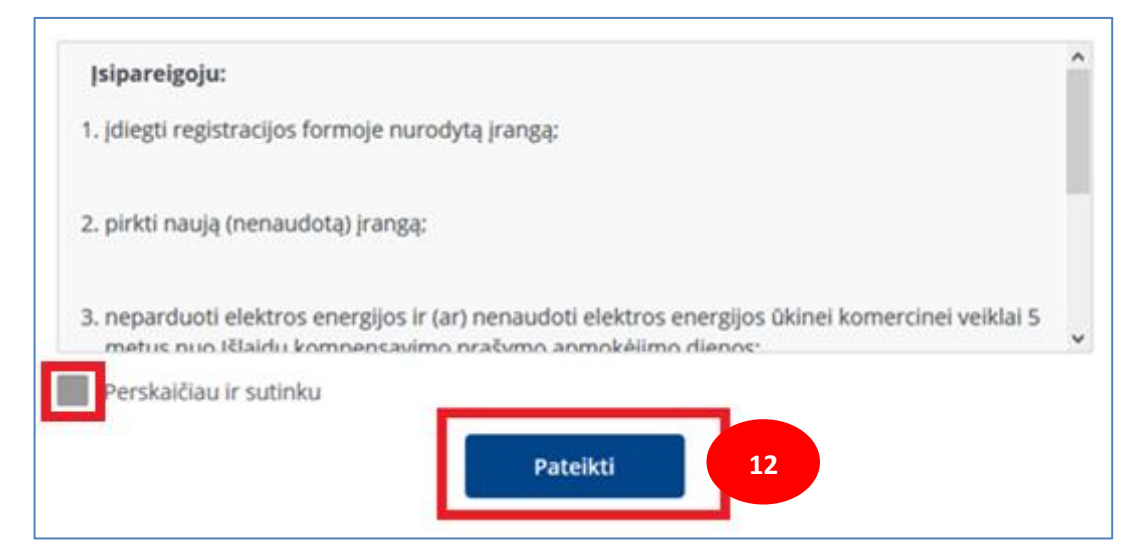

Norėdami gauti individualų pasiūlymą saulės elektrinei įsirengti – prašome užpildykite užklausos formą (spauskite žemiau pateiktą nuorodą):

https://www.saulesbaterijos.lt/uzklausos-forma/

Jeigu kyla klausimų pildant paraišką ar renkantis saulės elektrinę – prašome kreiptis žemiau nurodytais kontaktais:

https://www.saulesbaterijos.lt/kontaktai/ Adresas: Raudondvario pl. 150 Kaunas, LT-47175 Lietuva El. paštas: <u>rokas@elmitra.lt</u> Tel. Nr.: +370 676 63 772 Tel. Nr.: +370 609 94 126

Kreipkitės, mielai atsakysime į visus Jums kylančius klausimus – www.saulesbaterijos.lt

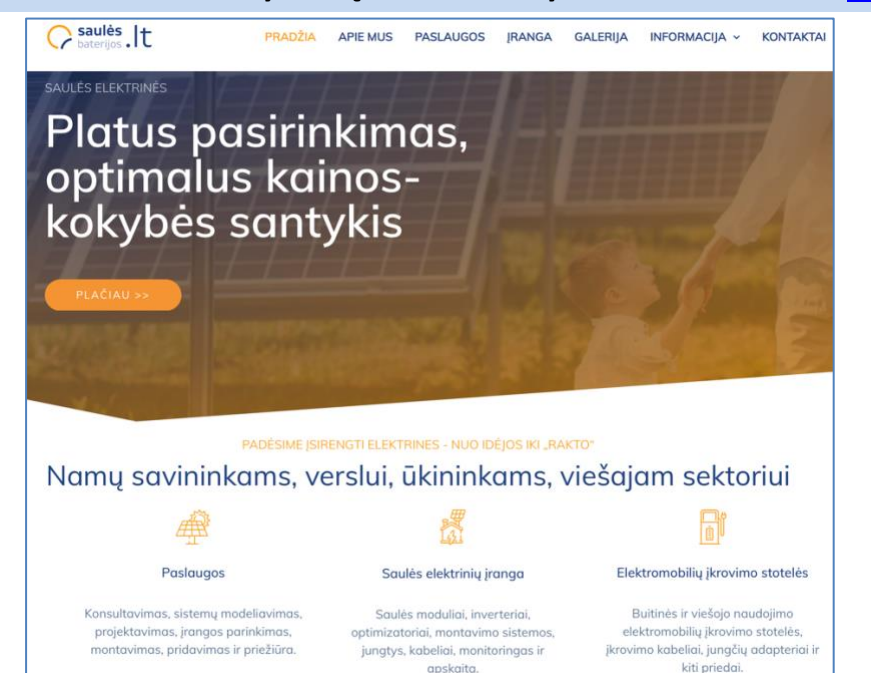